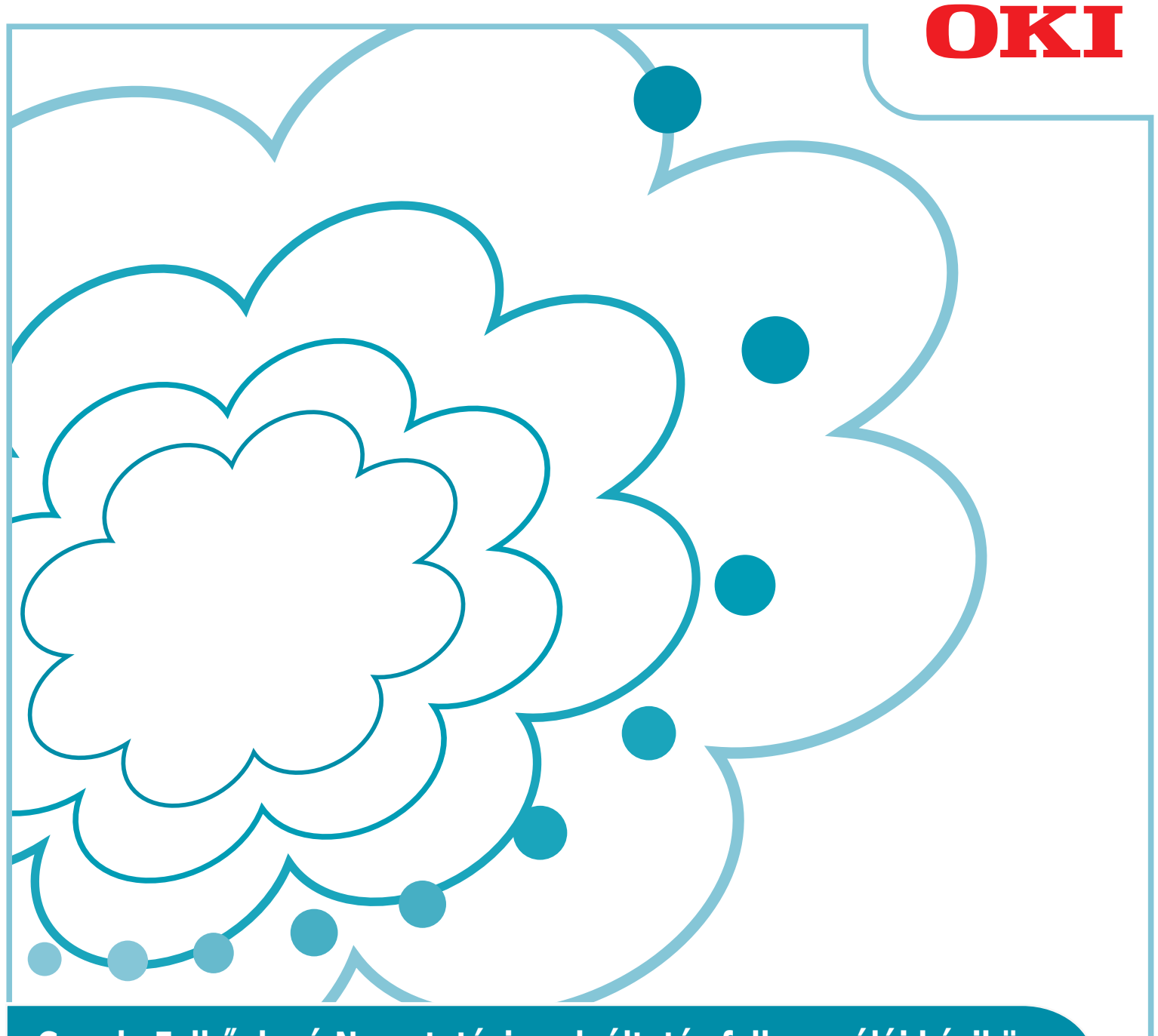

Google Felhőalapú Nyomtatási szolgáltatás felhasználói kézikönyv

## E kézikönyvben használt szimbólumok

A következő szimbólumok találhatóak e kézikönyvben.

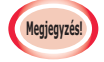

Ezek a helyes kezeléssel kapcsolatos figyelmeztetések és korlátozások. Nyomatékosan ajánlott, hogy a gép helytelen kezelésének elkerülése érdekében olvassa el ezeket.

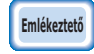

Kényelem növelésére vagy hivatkozásra szolgáló tudnivaló. Célszerű az elolvasása.

## Fontos tudnivalók

#### E kézikönyvről

- 1 Szigorúan tilos e kézikönyv részben vagy egészben engedély nélkül történő újranyomása.
- 2 E kézikönyv tartalma előzetes értesítés nélkül változtatható a jövőben.
- 3 Kellő gondossággal készült e kézikönyv, azonban abban a valószínűtlen esetben, hogy olyan dolgot talál, ami nehezen érthető, helytelen vagy kimaradt, akkor forduljon azon helyi Oki értékesítési vállalathoz, melynél a terméket vásárolta.
- 4 Kérjük, a 3. pontban írottak ellenére fogadja el, hogy az Oki Data nem vállal felelőséget a gép működésére gyakorolt hatása szempontjából e kézikönyv tartalmáért.

## E kézikönyv szerzői jogát illetően

Minden jogot fenntart az Oki Data Corporation. Nem másolható, nem adható tovább illetve nem fordítható le engedély nélkül e kézikönyv.

Ehhez előzetesen be kell szereznie az Oki Data Corporation engedélyét.

© 2013 Oki Data Corporation

#### A védjegyeket illetően

Az OKI az Oki Electric Industry Co., Ltd. egyik bejegyzett védjegye.

- A Google, a Google Documents, az Android és a Gmail a Google Inc. védjegyei.
- A Google Felhőalapú Nyomtatás a Google Inc. védjegye.

#### Nyílt forráskódú licencek közzététele

A következő nyílt forráskódú szoftver is rendelkezésre bocsátásra kerül a Google Felhőalapú Nyomtatási szolgáltatás használatához. Alább található meg a nyílt forráskódú licenc leírása.

json-c

Copyright (c) 2009-2012 Eric Haszlakiewicz

Permission is hereby granted, free of charge, to any person obtaining a copy of this software and associated documentation files (the "Software"), to deal in the Software without restriction, including without limitation the rights to use, copy, modify, merge, publish, distribute, sublicense, and/or sell copies of the Software, and to permit persons to whom the Software is furnished to do so, subject to the following conditions:

The above copyright notice and this permission notice shall be included in all copies or substantial portions of the Software.

THE SOFTWARE IS PROVIDED "AS IS", WITHOUT WARRANTY OF ANY KIND, EXPRESS OR IMPLIED, INCLUDING BUT NOT LIMITED TO THE WARRANTIES OF MERCHANTABILITY, FITNESS FOR A PARTICULAR PURPOSE AND NONINFRINGEMENT. IN NO EVENT SHALL THE AUTHORS OR COPYRIGHT HOLDERS BE LIABLE FOR ANY CLAIM, DAMAGES OR OTHER LIABILITY, WHETHER IN AN ACTION OF CONTRACT, TORT OR OTHERWISE, ARISING FROM, OUT OF OR IN CONNECTION WITH THE SOFTWARE OR THE USE OR OTHER DEALINGS IN THE SOFTWARE.

-----

Copyright (c) 2004, 2005 Metaparadigm Pte Ltd

Permission is hereby granted, free of charge, to any person obtaining a copy of this software and associated documentation files (the "Software"), to deal in the Software without restriction, including without limitation the rights to use, copy, modify, merge, publish, distribute, sublicense, and/or sell copies of the Software, and to permit persons to whom the Software is furnished to do so, subject to the following conditions:

The above copyright notice and this permission notice shall be included in all copies or substantial portions of the Software.

THE SOFTWARE IS PROVIDED "AS IS", WITHOUT WARRANTY OF ANY KIND, EXPRESS OR IMPLIED, INCLUDING BUT NOT LIMITED TO THE WARRANTIES OF MERCHANTABILITY, FITNESS FOR A PARTICULAR PURPOSE AND NONINFRINGEMENT. IN NO EVENT SHALL THE AUTHORS OR COPYRIGHT HOLDERS BE LIABLE FOR ANY CLAIM, DAMAGES OR OTHER LIABILITY, WHETHER IN AN ACTION OF CONTRACT, TORT OR OTHERWISE, ARISING FROM, OUT OF OR IN CONNECTION WITH THE SOFTWARE OR THE USE OR OTHER DEALINGS IN THE SOFTWARE.

## Tartalom

| 1. | Bevezetés5                                                           |
|----|----------------------------------------------------------------------|
|    | Mi a Google Felhőalapú Nyomtatás?5                                   |
|    | Használati környezet5                                                |
| 2. | Nyomtatási előkészületek6                                            |
| 3. | Nyomtatás10                                                          |
|    | Automatikus nyomtatás10                                              |
|    | Kézi nyomtatás10                                                     |
|    | A nyomtatási beállítás változtatása11                                |
|    | Nyomtatás megszakítása11                                             |
| 4. | Hibaelhárítás12                                                      |
|    | Nem lehet regisztráltatni az Oki Data készüléket                     |
|    | Nem lehet nyomtatni12                                                |
|    | Egy hibakód megjelenése esetén13                                     |
|    | Hibakód táblázat13                                                   |
|    | Google Felhőalapú Nyomtatási szolgáltatás regisztráció ellenőrzése14 |
|    | Felhőalapú Nyomtatás beállításának ellenőrzése/változtatása 15       |
|    | Felhőalapú Nyomtatás beállításának ellenőrzése                       |
|    | Felhőalapú Nyomtatás beállításainak változtatása                     |
|    | Az alvó állapot módot használó műveletek15                           |
|    | Regisztrált adatok törlése16                                         |
|    | Regisztrált adatok törlése16                                         |
|    | A törlés befejezésének ellenőrzése16                                 |
|    | Ha regisztrációs adatok maradtak a Google Felhőalapú Nyomtatás       |
|    | felügyeleti képernyőjén17                                            |
|    | Ha megtörtént az adatok törlése a Google Felhőalapú Nyomtatás        |
|    | felügyeleti képernyőjéről17                                          |
|    | A proxykiszolgáló CA licencének importálása                          |

## 1. Bevezetés

## Mi a Google Felhőalapú Nyomtatás?

A Google Felhőalapú Nyomtatás a Google által biztosított nyomtatási szolgáltatás, melynek segítségével olyan hálózati terminálokról lehet nyomtatást végezni, mint mobiltelefonok, okostelefonok vagy számítógépek.

Egy Google fiókra van szükség a nyomtatás végzéséhez. A Google fiók használatával regisztráltatott nyomtató vagy multifunkcionális készülék igénybevételével történik a nyomtatás. Ilyen esetben szükségtelen nyomtató-illesztőprogramok telepítése.

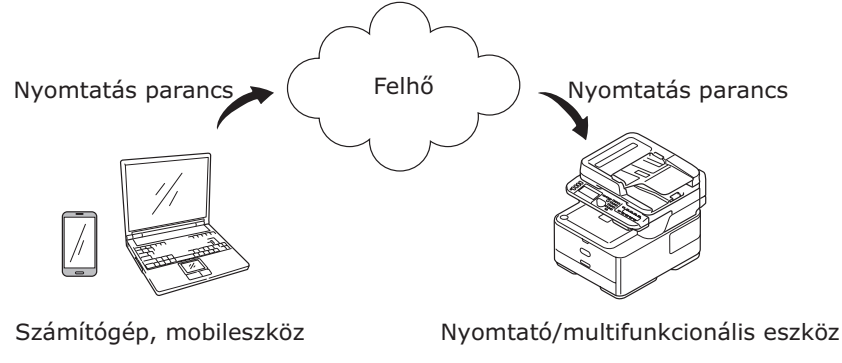

A Google Felhőalapú Nyomtatás működési elve

## Használati környezet

## Nyomtató/multifunkcionális készülék

Ez egy nyomtatásra használt, Google Felhőalapú Nyomtatási szolgáltatással kompatibilis Oki Data termék. Az internethez kell kapcsolódnia a nyomtatónak/multifunkcionális készüléknek. Gondoskodjon arról, hogy be legyen állítva az IP-cím, alhálózati maszk, átjáró cím, DNS-kiszolgáló stb.

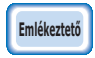

- Az interneten keresztül kommunikál a Google Felhőalapú Nyomtatási szolgáltatás és így a következő biztonsági intézkedések megtétele ajánlott.
  - Az interneten keresztül bonyolított adatforgalom korlátozása egy tűzfal stb. segítségével.
  - A multifunkcionális készülék alapértelmezett rendszergazda jelszavának megváltoztatása.

#### Hálózati terminálok

Ezek az internethez kapcsolódó számítógépek vagy mobilterminálok. A Google Felhőalapú Nyomtatás beállítása menüpont használata és kompatibilis alkalmazások segítségével történik a nyomtatási műveletek végzése.

#### Google fiókok

Ez szükséges a Google Felhőalapú Nyomtatás beállítása menüpont használatával és kompatibilis alkalmazások segítségével történő nyomtatáskor.

#### Kompatibilis alkalmazások

Ezen alkalmazások kompatibilisek egy hálózati terminálon futó Google Felhőalapú Nyomtatás programjával. A Google webhelyét keresse fel a kompatibilis operációs rendszerekre és alkalmazásokra vonatkozó részletes tudnivalókért (http://www.google.com/cloudprint/learn/apps.html). A Google Chrome böngésző használatát ajánljuk.

#### Hálózat

Egy hálózat használata szükséges a hálózati terminálok és a felhő közötti illetve a felhő és a nyomtató/multifunkcionális készülék közötti kommunikációhoz.

Nem kompatibilis az IPv6 verzióval a Google Felhőalapú Nyomtatási szolgáltatás.

## 2. Nyomtatási előkészületek

E rész az Oki Data készülék Google Felhőalapú Nyomtatási szolgáltatásnál történő regisztráltatását ismerteti.

MC562dnw típus szerepel példaként e magyarázatban.

A használt Oki Data terméktől függően változhat a vezérlőpanel képernyőképe és annak menüi.

1 Hozzon létre egy Google fiókot.

# Ha már rendelkezik egy fiókkal, akkor nem szükséges egy új fiók létrehozása.

Számítógépről vagy olyan mobilterminálról, mint okostelefon stb. keresse fel a Google webhelyet (https://accounts.google.com/signup).

Egy fiók létrehozásához kövesse a képernyőn megjelenő útmutatásokat.

2 Ellenőrizze, hogy helyes-e az Oki Data készüléken beállított IP-cím, alhálózati maszk és átjáró cím beállítása.

Ellenőrizze, hogy helyesek-e a beállítások, ha már a hálózatra kapcsolódott Oki Data készüléket használ.

Az ellenőrzési módszer ismertetése az Oki Data készülék felhasználói kézikönyvében található.

*3* Ellenőrizze, hogy helyes-e az Oki Data készülék DNS-kiszolgálója IP-címének beállítása.

Jelölje ki a [**Beállítás**]-[**Google Felhőalapú Nyomtatás**]-[**Google Felhőalapú Nyomtatás beáll.** (Google Cloud Print Settings)]-[**DNS szerver (elsődleges)** (DNS Server (Primary))] menüpontot a beállított értékek ellenőrzéséhez.

Ha [**0.0.0.0**] a beállított érték, akkor helytelen a beállítás, ezért a használati környezetnek megfelelően állítsa be az IP-címet .

| 6 | oogle Cloud Print Settings         |  |
|---|------------------------------------|--|
|   | Using Cloud Service : Enable       |  |
|   | DNS Server (Primary) : 219.150.32▶ |  |
|   | DNS Server (Secondary) : 219.149.  |  |
|   | Proxy : Disable                    |  |
|   |                                    |  |

Ha másodlagos DNS-kiszolgálót is használ, akkor jelölje ki a [**Beállítás**]-[**Google Felhőalapú Nyomtatás**]-[**Google Felhőalapú Nyomtatás beáll.** (Google Cloud Print Settings)]-[**DNS szerver (másodlagos)** (DNS Server (Secondary))] menüpontot, majd állítsa be az IP-címet.

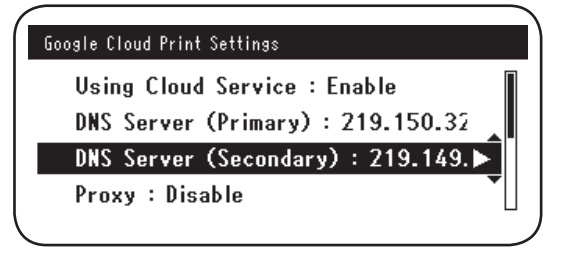

- 4 Egy használatban lévő proxykiszolgáló segítségével a következő eljárás használatával végezze a beállítást.
  - (1) Jelölje ki a [Beállítás]-[Google Felhőalapú Nyomtatás]-[Google Felhőalapú Nyomtatás beáll.]-[Proxy (Proxy)] menüpontot.

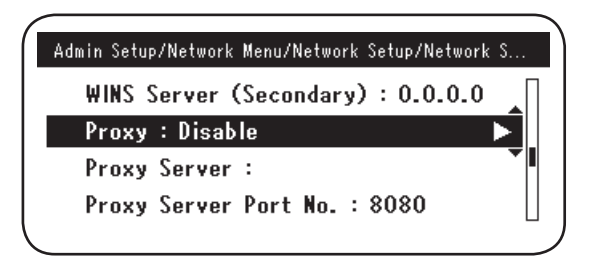

(2) Jelölje ki az [Engedélyez (Enable)] beállítást.

|     |          | Proxy  |   |
|-----|----------|--------|---|
| u 🗸 | ' Enable |        | L |
| 0   | Disable  | Ŧ      | L |
| D   |          |        | L |
| (P— | €Cancel  | @Enter | 1 |

(3) Jelölje ki a [Proxykiszolgáló (Proxy Server)] beállítást és írja be a kiszolgáló nevét.

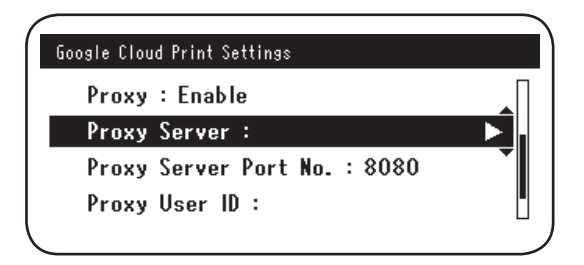

(4) Jelölje ki a [**Proxykiszolgáló portszám** (Proxy Server Port No.)] beállítást és írja be a proxykiszolgáló portszámát.

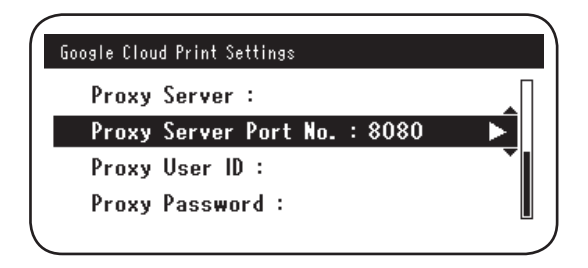

Írja be a [**Proxy felhasználóazonosító** (Proxy User ID)] és [**Proxy jelszó** (Proxy Password)] beállítási értékeket.

| <b>Emlékeztető</b> A hálózat rendszergazdá | jától kérdezze meg a beállítási értékeket |
|--------------------------------------------|-------------------------------------------|
| Google Cloud Print Settings                | Google Cloud Print Settings               |
| Proxy Server :                             | Proxy Server :                            |
| Proxy Server Port No. : 8080               | Proxy Server Port No. : 8080              |
| Proxy User ID :                            | Proxy User ID :                           |
| Proxy Password :                           | Proxy Password : 🗾 🕨                      |
|                                            |                                           |

**5** Regisztráltassa az Oki Data készülékét a Google Felhőalapú Nyomtatási szolgáltatásnál.

Jelölje ki a [**Beállítás** (Setting)]-[**Google Felhőalapú Nyomtatás** (Google Cloud Print)]-[**Google Felhőalapú Nyomtatás regisz.** (Register to Google Cloud Print)] menüpontot.

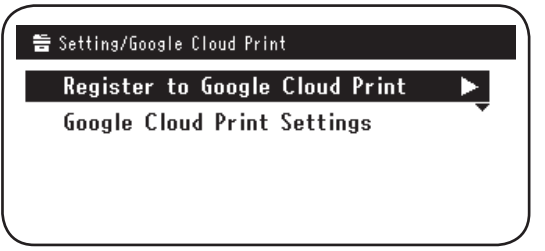

6 [Reg.eszközt a Google Felh. Nyomt.-hoz? Megjegyzés: Google-fiók szük. reg. hoz. (Register device to Google Cloud Print? Note: A Google account is required for registration.)] üzenet jelenik meg. Jelölje ki az [Igen (Yes)] beállítást.

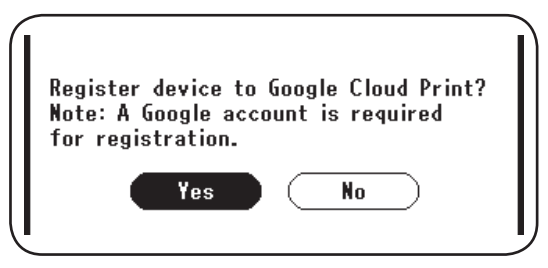

7 A hitelesítési-cím jelenik meg, ekkor kattintson a vezérlőpanelen lévő "OK (OK)" gombra a nyomtatáshoz.

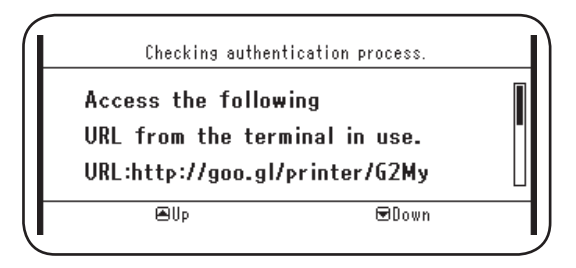

Egy időkorláttal rendelkezik a hitelesítési (regisztrációs) eljárás. (Kb. 10 perc.)

Ezen időn belül folytassa a 12. lépéssel a regisztrációja befejezéséhez. Ha ezen időn belül nem lehet befejezni az eljárást vagy hibaüzenet jelenik meg, akkor térjen vissza az 5. lépéshez és ismételje meg a regisztráltatási eljárást.

- 8 Keresse fel egy számítógépről vagy mobilkészülékről a 7. lépésben kinyomtatott hitelesítési URL-címet.
- 9 A Google fiók bejelentkezési képernyője jelenik meg. Írja be a Google fiók adatokat, majd kattintson a [Sign in (Belépés)] gombra.

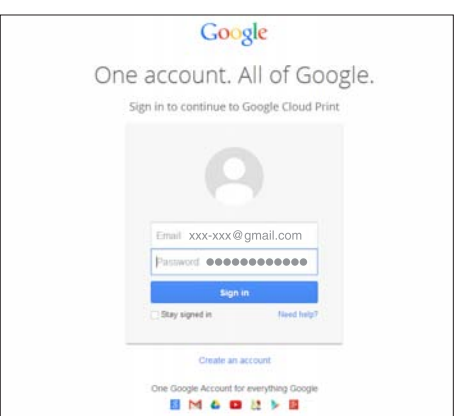

**10** Megjelenik a regisztrációs képernyő. Kattintson a [**Finish printer registration** (Nyomtató regisztráltatás befejezése)] gombra.

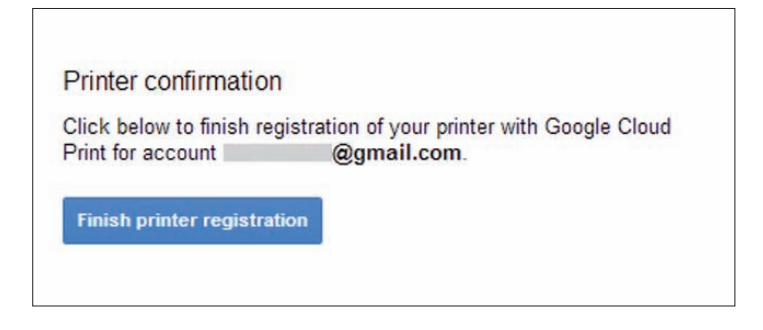

11 Várjon a [Thanks, you're ready to go! (Köszönjük, már használhatja!)] üzenet megjelenéséig.

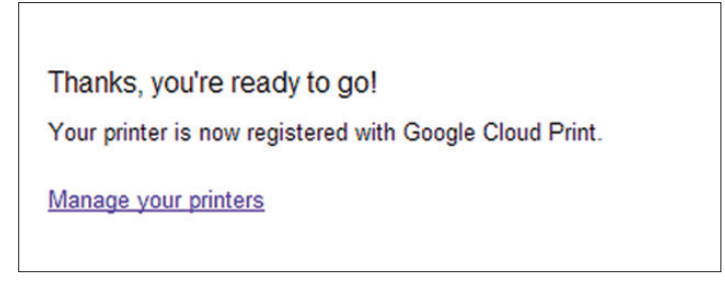

12 A regisztrációs adatok és a regisztráció befejeződött üzenet jelenik meg az Oki Data készülék vezérlőpaneljén. Az üzenet elolvasására görgesse a képernyőt.

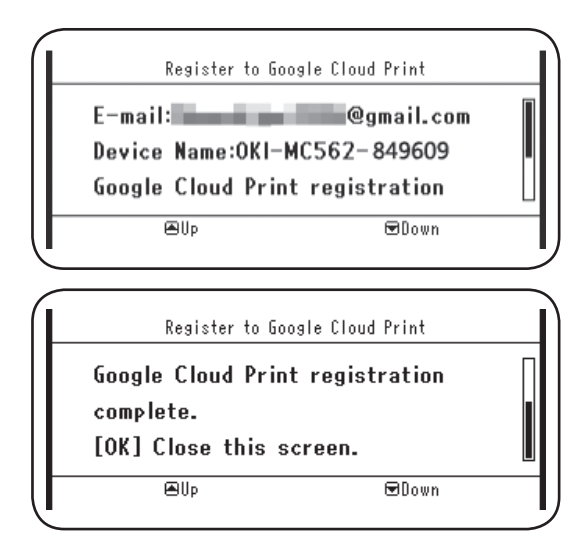

- 13 Kattintson a vezérlőpanel "OK (OK)" gombjára.
- Ez befejezi a regisztráltatást.

## 3. Nyomtatás

- Megjegyzés!
- Nyomtató-illesztőprogramok használata esetén vagy magáról az adott Oki Data készülékről történő nyomtatás esetén eltérhet a minőség.
- Előfordulhat, hogy nem megfelelő a nyomtatás átlátszósági hatásokat tartalmazó PDF-fájlok esetén.
- Előfordulhat, hogy nem nyomtathatóak titkosított fájlok.

## Automatikus nyomtatás

Automatikusan megkezdődik a nyomtatás, ha nyomtatási adatokat küldenek a Google Felhőalapú Nyomtatás szolgáltatásnál regisztrált egyik Oki Data készülék számára.

- 1 Ellenőrizze, hogy BE helyzetben van-e az Oki Data készülék üzemi kapcsolója.
- 2 Számítógépről vagy mobilterminálról indítson el egy a Google Felhőalapú Nyomtatási szolgáltatással kompatibilis alkalmazást, mint például Google Chrome, Gmail, Google Drive stb.
- 3 Koppintson a csavarkulcs ikonra vagy az alkalmazás legördülő menüjére, és jelölje ki a megjelenő legördülő menüből a [Nyomtatás] műveletet.
- 4 Jelölje ki a képernyőképen a regisztrált Oki Data készüléket.
- **5** Végezze el a nyomtatáshoz szükséges nyomtatóbeállítást.

A Google Felhőalapú Nyomtatási szolgáltatásnál történt regisztrációnál igénybe vett fiókot használja nyomtatáskor. Másik Google fióknak nyomtatáshoz történő használata érdekében el kell végezni a Google Felhőalapú Nyomtatási szolgáltatás által kínált [Megosztás] beállítást.

## Kézi nyomtatás

Akkor használja a kézi nyomtatást, ha le van tiltva az automatikus nyomtatás vagy közvetlenül a küldés után akarja a nyomtatást megkezdeni.

- 1 Ellenőrizze, hogy BE helyzetben van-e az Oki Data készülék üzemi kapcsolója.
- **2** Jelölje ki az [**Info megtekintése**]-[**Google Felhőalapú Nyomtatás** (Google Cloud Print)]-[**Kézzel végzett nyomtatás** (Print Manually)] menüpontot.

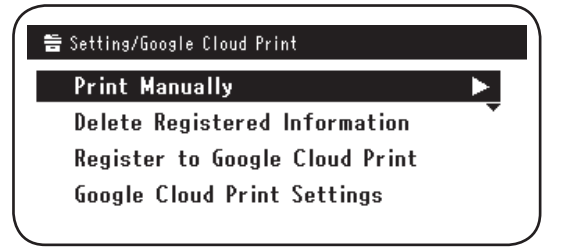

3 Kinyomtatásra kerül bármely Google Felhőalapú Nyomtatási szolgáltatás által tárolt nyomtatási adat.

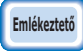

A kézzel végzett nyomtatáshoz [Enged.] vagy [Szünet] beállítást állítson be a [Felhőalapú szolgáltatás használata] esetén. [Felhőalapú szolgáltatás használata] esetén, lásd "Felhőalapú Nyomtatás beállításainak változtatása" (15. oldal).

## A nyomtatási beállítás változtatása

A nyomtatási beállítás változtatásához a [**Beállítás**] menüt jelölje ki a nyomtató által megjelenített a kijelölési képernyőn.

## Nyomtatás megszakítása

Az Oki Data készülékről végezze a nyomtatásnak a nyomtatás alatti megszakítását.

Ha nem kezdődött meg a nyomtatás, akkor jelenítse meg a Google Felhőalapú Nyomtatás felügyeleti képernyőjét (https://www.google.com/cloudprint), és törölje a nyomtatási feladatot.

## 4. Hibaelhárítás

## Nem lehet regisztráltatni az Oki Data készüléket

Ha nem lehet elvégezni az Oki Data készülék regisztráltatását a Google Felhőalapú Nyomtatási szolgáltatásnál, akkor a "2. Nyomtatási előkészületek" (6. oldal) eljárásának megfelelően az elejétől kezdje el ismét a regisztrációs eljárás végzését.

## Nem lehet nyomtatni

 Nézze meg a "Google Felhőalapú Nyomtatási szolgáltatás regisztráció ellenőrzése" (14. oldal) című részt, és ellenőrizze, hogy megfelelő-e a Google Felhőalapú Nyomtatási szolgáltatásnál az Oki Data készülék regisztrációja.

Ha nincs regisztrálva a készülék, akkor a "2. Nyomtatási előkészületek" (6. oldal) című résznél írottak szerint végezze el a regisztráltatást. Ha regisztrálva van a készülék, akkor a **2**. lépéstől folytassa.

2 Keresse fel az Oki Data készüléken tárolt webcímet (http://(Oki Data készülék IP-címe)), és ellenőrizze a kapcsolódási állapotot.

Ha akár [XMPP állapot], akár [HTTP állapot] esetében [Rendszergazdakénti belépés]-[Info megtekintése]-[Hálózat]-[Google Felhőalapú Nyomtatás] [Hiba (Hibakód)] jelenik meg, akkor tegye meg a "Egy hibakód megjelenése esetén" (13. oldal) részben leírt ellenintézkedéseket.

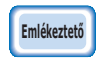

A gyári alapbeállítás szerinti [Rendszergazdakénti belépés] felhasználónév beállítása "root", míg "aaaaaa" a jelszó.

Ha egy vállalati hálózatot használ, akkor ellenőrizze, hogy nyitva van-e az XMPP (5222) port.

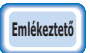

# A használt hálózatra vonatkozó adatokért forduljon a hálózat rendszergazdájához.

## Egy hibakód megjelenése esetén

Ha hiba történik, akkor egy hibakód (8 alfanumerikus karakter) jelenik meg a használatban lévő Oki Data készülék vezérlőpultján. Ellenőrizze a hibakód első 3 vagy utolsó 2 karakterét, majd végezze el a hibakód táblázat szerinti hibaelhárítási műveleteket.

#### Hibakód táblázat

A felhasználó által meghatározott alfanumerikus karaktert jelöl a hibakódban szereplő "x".

| Hibakód                  | Ellenintézkedés                                                                                                    |
|--------------------------|----------------------------------------------------------------------------------------------------|
| 00000000                 | Normál működés.                                                                                                    |
| 1 0 a × × × 1 3          | HTTP-kiszolgálóhoz kapcsolódási hiba (kiszolgáló hitelesítési hiba).<br>Keresse fel az Oki Data készüléken tárolt webcímet                                                                                            |
| 1 0 b x x x 1 3          | (http://(Oki Data készülék IP-címe)), és ellenőrizze az importált a                                                                                                    |
| 1 0 c × × × 1 3          | frissítését.                                                                                                    |
| 1 0 a × × × 1 6          | Proxykiszolgálóhoz való kapcsolódási hiba (kiszolgáló hitelesítési hiba).<br>Keresse fel az Oki Data készüléken tárolt webcímet                                                                                       |
| 1 0 b × × × 1 6          | (http://(Oki Data készülék IP-címe)), és ellenőrizze az importált a                                                                                                    |
| 1 0 c × × × 1 6          | frissítését.                                                                                                    |
| 1 0 3 × × × 8 3          | XMPP-kiszolgálóhoz kapcsolódási hiba (kiszolgáló hitelesítési hiba).<br>Keresse fel az Oki Data készüléken tárolt webcímet                                                                                            |
| 1 0 b x x x 8 3          | (http://(Oki Data készülék IP-címe)), és ellenőrizze az importált a<br>CA licencet. Másik lehetőségként végezze el a belső vezérlőprogram<br>frissítését.                                                             |
| 1 0 3 × × × 8 6          | Proxykiszolgálóhoz való kapcsolódási hiba (kiszolgáló hitelesítési hiba).<br>Keresse fel az Oki Data készüléken tárolt webcímet                                                                                       |
| 1 0 b x x x 8 6          | (http://(Oki Data készülék IP-címe)), és ellenőrizze az importált a<br>CA licencet. Másik lehetőségként végezze el a belső vezérlőprogram<br>frissítését.                                                             |
| x x x x x x <b>1 1</b>   | Egy DNS-kiszolgáló hiba történt.<br>Ellenőrizze az Oki Data készüléken a DNS-kiszolgáló beállításokat. (6. oldal)                                                                                                    |
| x x x x x x <b>1 2</b>   | Nem sikerült a HTTP-kiszolgálóhoz való kapcsolódás.<br>A használatban lévő hálózati környezet okozta a kapcsolódási hibát.<br>Ellenőriztesse a hálózat rendszergazdájával.                                            |
| x x x x x x <b>1 3</b>   | HTTP-kiszolgáló kapcsolódási hiba.<br>A használatban lévő hálózati környezet okozta a kapcsolódási hibát.<br>Ellenőriztesse a hálózat rendszergazdájával.                                                             |
| x x x x x x <b>1 4</b>   | Egy DNS-kiszolgáló hiba történt.<br>Ellenőrizze a DNS-kiszolgáló beállításait vagy a proxykiszolgáló nevét<br>az Oki Data készüléken. (6. oldal, 7. oldal)                                                            |
| x x x x x x x 1 5        | Nem sikerült a proxykiszolgálóhoz kapcsolódás.<br>Ellenőrizze a proxykiszolgáló beállításait az Oki Data készüléken. (7. oldal)<br>Ha nem oldódott meg a probléma, akkor forduljon a hálózat rendszer-<br>gazdájához. |
| x x x x x x 1 6          | Ez proxykiszolgáló kapcsolódási hiba.<br>A használatban lévő hálózati környezet okozta a kapcsolódási hibát.<br>Ellenőriztesse a hálózat rendszergazdájával.                                                          |
| x x x x x x x <b>1 7</b> | Ez proxykiszolgáló hitelesítési hiba.<br>Ellenőrizze a proxykiszolgáló beállításait az Oki Data készüléken. (7. oldal)<br>Ha nem oldódott meg a probléma, akkor forduljon a hálózat rendszergazdájához.               |

| Hibakód                | Ellenintézkedés                                                                                                    |
|------------------------|----------------------------------------------------------------------------------------------------|
| x x x x x x 8 1        | Egy DNS-kiszolgáló hiba történt.<br>Ellenőrizze az Oki Data készüléken a DNS-kiszolgáló beállításokat. (6. oldal)                                                                                                |
| x x x x x x 8 2        | Nem sikerült az XMPP-kiszolgálóhoz való kapcsolódás.<br>Ellenőrizze, hogy nyitva van-e az XMPP (5222) port.<br>Ha nem oldódott meg a probléma, akkor forduljon a hálózat rendszergazdájához.                     |
| x x x x x x 8 3        | Nem sikerült az XMPP-kiszolgálóhoz való kapcsolódás.<br>Ellenőrizze, hogy nyitva van-e az XMPP (5222) port.<br>Ha nem oldódott meg a probléma, akkor forduljon a hálózat rendszergazdájához.                     |
| x x x x x x <b>8 4</b> | Egy DNS-kiszolgáló hiba történt.<br>Ellenőrizze a DNS-kiszolgáló beállításait vagy a proxykiszolgáló nevét<br>az Oki Data készüléken. (6. oldal, 7. oldal)                                                       |
| x x x x x x 8 5        | Nem sikerült a proxykiszolgálóhoz kapcsolódás.<br>Ellenőrizze a proxykiszolgáló beállításait az Oki Data készüléken. (7. oldal)<br>Ha nem oldódott meg a probléma, akkor forduljon a hálózat rendszergazdájához. |
| x x x x x x 8 6        | Ez proxykiszolgáló kapcsolódási hiba.<br>Ellenőrizze, hogy nyitva van-e az XMPP (5222) port.<br>Ha nem oldódott meg a probléma, akkor forduljon a hálózat rendszergazdájához.                                    |
| x x x x x x 8 7        | Ez proxykiszolgáló hitelesítési hiba.<br>Ellenőrizze a proxykiszolgáló beállításait az Oki Data készüléken. (7. oldal)<br>Ha nem oldódott meg a probléma, akkor forduljon a hálózat rendszergazdájához.          |

## Google Felhőalapú Nyomtatási szolgáltatás regisztráció ellenőrzése

#### Google Felhőalapú Nyomtatás felügyeleti képernyője

Jelenítse meg a Google Felhőalapú Nyomtatás felügyeleti képernyőjét (https://www.google.com/cloudprint). Írja be a Google fiókja adatait, majd kattintson a [**Belép**] gombra.

Kattintson a [Nyomtatás] gombra a regisztrált nyomtató megjelenítésére.

## Az Oki Data készüléken tárolt webhelyek

Keresse fel az Oki Data készüléken tárolt webhelyet (http://(Oki Data készülék IP-címe)) és ellenőrizze, hogy a [**Regisztrálva**] állapot jelenik-e meg a [**Rendszergazdakénti belépés**]-[**Info megtekintése**]-[**Hálózat**]-[**Google Felhőalapú Nyomtatás**] menüpontban.

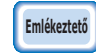

A gyári alapbeállítás szerinti [Rendszergazdakénti belépés] felhasználónév beállítása "root", míg "aaaaaa" a jelszó.

## Oki Data készülék vezérlőpanelje

Jelölje ki a [**Beállítás** (Setting)]-[**Google Felhőalapú Nyomtatás** (Google Cloud Print)] menüpontot, és ellenőrizze, hogy megjelenik-e az alábbi négy elem.

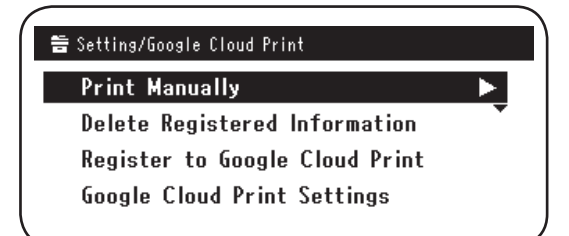

## Felhőalapú Nyomtatás beállításának ellenőrzése/változtatása

## Felhőalapú Nyomtatás beállításának ellenőrzése

Keresse fel az Oki Data készüléken tárolt webhelyet (http://(Oki Data készülék IPcíme)), és ellenőrizze az [**Rendszergazdakénti belépés**]-[**Info megtekintése**]-[**Hálózat**]-[**Google Felhőalapú Nyomtatás**]-[**Felhőalapú szolgáltatás használata**] menüpontot. Az alábbi három egyike a használati állapot.

Enged.: Mind az automatikus, mind a kézi nyomtatás engedélyezve van.

- Szünet: Kézi nyomtatás van engedélyezve. Akkor állítsa be, ha le akarja tiltani az automatikus nyomtatást.
- **Tiltva:** Le van tiltva a nyomtatás. A Google Felhőalapú Nyomtatási szolgáltatás használatához a szünetet állítsa be.

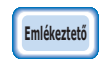

A gyári alapbeállítás szerinti [Rendszergazdakénti belépés] felhasználónév beállítása "root", míg "aaaaaa" a jelszó.

#### Felhőalapú Nyomtatás beállításainak változtatása

Az alábbi eljárást használja a Google Felhőalapú Nyomtatás beállításainak ellenőrzésére. Az Oki Data készüléken tárolt webhelyek

Keresse fel az Oki Data készüléken tárolt webhelyet (http://(Oki Data készülék IP-címe), és az [**Admin beállítás**]-[**Hálózat Menü**]-[**Google Felhőalapú Nyomtatás**]-[**Felhőalapú szolgáltatás használata**] menüpont használatával változtassa meg a beállítást.

#### Oki Data készülék vezérlőpanelje

Jelölje ki a [**Beállítás**]-[**Google Felhőalapú Nyomtatás**]-[**Google Felhőalapú Nyomtatás beáll.**]-[**Felhőalapú szolgáltatás használata** (Using Cloud Service)] menüpontot és változtassa meg a beállítást.

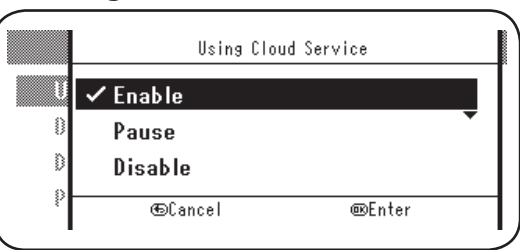

## Az alvó állapot módot használó műveletek

Ha a [**Felhőalapú szolgáltatás használata**] beállítása [**Enged.**], akkor nem aktiválódik az alvó állapot mód, még akkor sem, ha az [**Alvó állapot mód**] beállítása [**BE**] az Oki Data készüléken.

Ha alvó állapot módban használja az Oki Data készüléket, akkor a [**Szünet**] vagy a [**Tiltva**] beállítást válassza a Google Felhőalapú Nyomtatási szolgáltatás számára.

## Regisztrált adatok törlése

#### Regisztrált adatok törlése

A következő eljárást használja az Oki Data készülék Google Felhőalapú Nyomtatási szolgáltatásnál tárolt adatainak a törlésére.

1 Ellenőrizze, hogy kapcsolódott-e az Oki Data készülék a hálózathoz.

Ha kapcsolódott a hálózathoz az Oki Data készülék, akkor a Google Felhőalapú Nyomtatás felügyeleti képernyő (https://www.google. com/cloudprint) adatai egyidejűleg törlésre kerülnek.

2 A vezérlőpanelről jelölje ki a [Beállítás (Setting)]-[Google Felhőalapú Nyomtatás (Google Cloud Print)]-[Regisztrált adatok törlése (Delete Registered Information)] menüpontot.

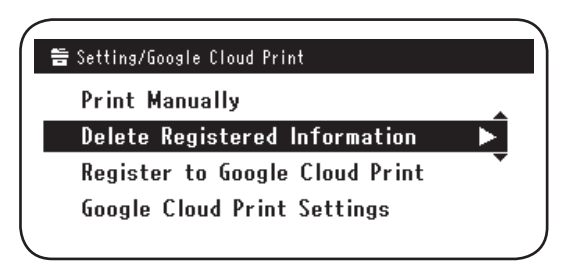

3 Jelölje ki az [Igen (Yes)] beállítást.

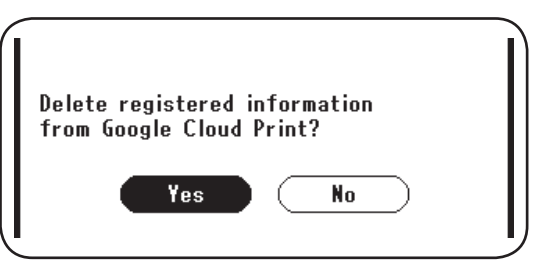

4 A következő képernyő jelenik meg a törlés befejezése után.

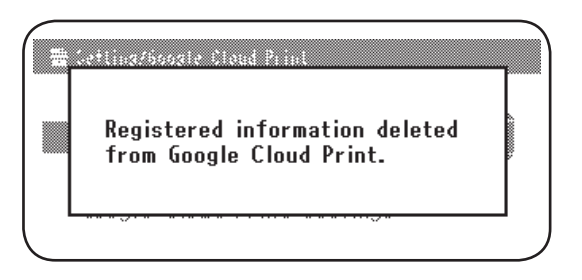

## A törlés befejezésének ellenőrzése

## Google Felhőalapú Nyomtatás felügyeleti képernyője

Jelenítse meg a Google Felhőalapú Nyomtatás felügyeleti képernyőjét (https://www. google.com/cloudprint).

Írja be a Google fiókja adatait, majd kattintson a [**Belép**] gombra.

Kattintson a [Nyomtatás] gombra és ellenőrizze, hogy törölve lett-e a regisztrált nyomtató.

## Az Oki Data készüléken tárolt webhelyek

Keresse fel az Oki Data készüléken tárolt webhelyet, és ellenőrizze a [**Rendszergazdakénti** belépés]-[**Info megtekintése**]-[**Hálózat**]-[**Google Felhőalapú Nyomtatás**] menüpontot.

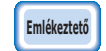

A gyári alapbeállítás szerinti [Rendszergazdakénti belépés] felhasználónév beállítása "root", míg "aaaaaa" a jelszó.

## Oki Data készülék vezérlőpanelje

Jelölje ki a [**Beállítás**]-[**Google Felhőalapú Nyomtatás**] menüpontot. Ha megtörtént a törlés, akkor a [**Google Felhőalapú Nyomtatás regisz.**] és [**Google Felhőalapú Nyomtatás beáll.**] két elem jelenik meg.

## Ha regisztrációs adatok maradtak a Google Felhőalapú Nyomtatás felügyeleti képernyőjén

Ha akkor történt a "Regisztrált adatok törlése" (16. oldal) részben leírtak szerint a regisztrált adatok törlése, amikor nem kapcsolódott a hálózathoz az Oki Data készülék, akkor a Google Felhőalapú Nyomtatás felügyeleti képernyőjén (https://www. google.com/cloudprint) maradnak az Oki Data készülék regisztrált adatai. Ilyen estben a Google Felhőalapú Nyomtatás felügyeleti képernyőjét használja az Oki Data készülék törlésére.

## Ha megtörtént az adatok törlése a Google Felhőalapú Nyomtatás felügyeleti képernyőjéről

Ha hiba történt az Oki Data készüléknek a Google Felhőalapú Nyomtatás felügyeleti képernyőjéről (https://www.google.com/cloudprint) való törlése során, akkor megmaradnak az Oki Data készülék adatai. Ilyen esetben az Oki Data készülék vezérlőpaneljéről végezze a regisztrált adatok törlését.

1 Jelölje ki a [**Beállítás** (Setting)]-[**Google Felhőalapú Nyomtatás** (Google Cloud Print)]-[**Regisztrált adatok törlése** (Delete Registered Information)].

| 音 Setting/Google Cloud Print   |              |
|--------------------------------|--------------|
| Print Manually                 | •            |
| Delete Registered Information  | $\mathbf{F}$ |
| Register to Google Cloud Print | •            |
| Google Cloud Print Settings    |              |
|                                |              |

2 Jelölje ki az [Igen (Yes)] beállítást.

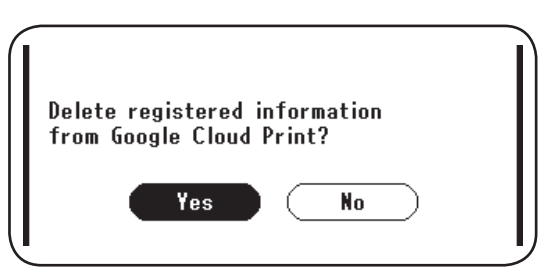

## A proxykiszolgáló CA licencének importálása

Az Oki Data készüléken tárolt webhelyről végezhető el a CA licenc importálása (http://(Oki Data készülék IP-címe)).

Adja meg a proxykiszolgáló található licencadó által kibocsátott licencet. PEM, DER és PKCS#7 fájlok importálhatóak.

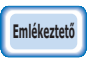

# A használt hálózatra vonatkozó adatokért forduljon a hálózat rendszergazdájához.

## **Oki Data Corporation**

45700413EE Rev1

2013 12